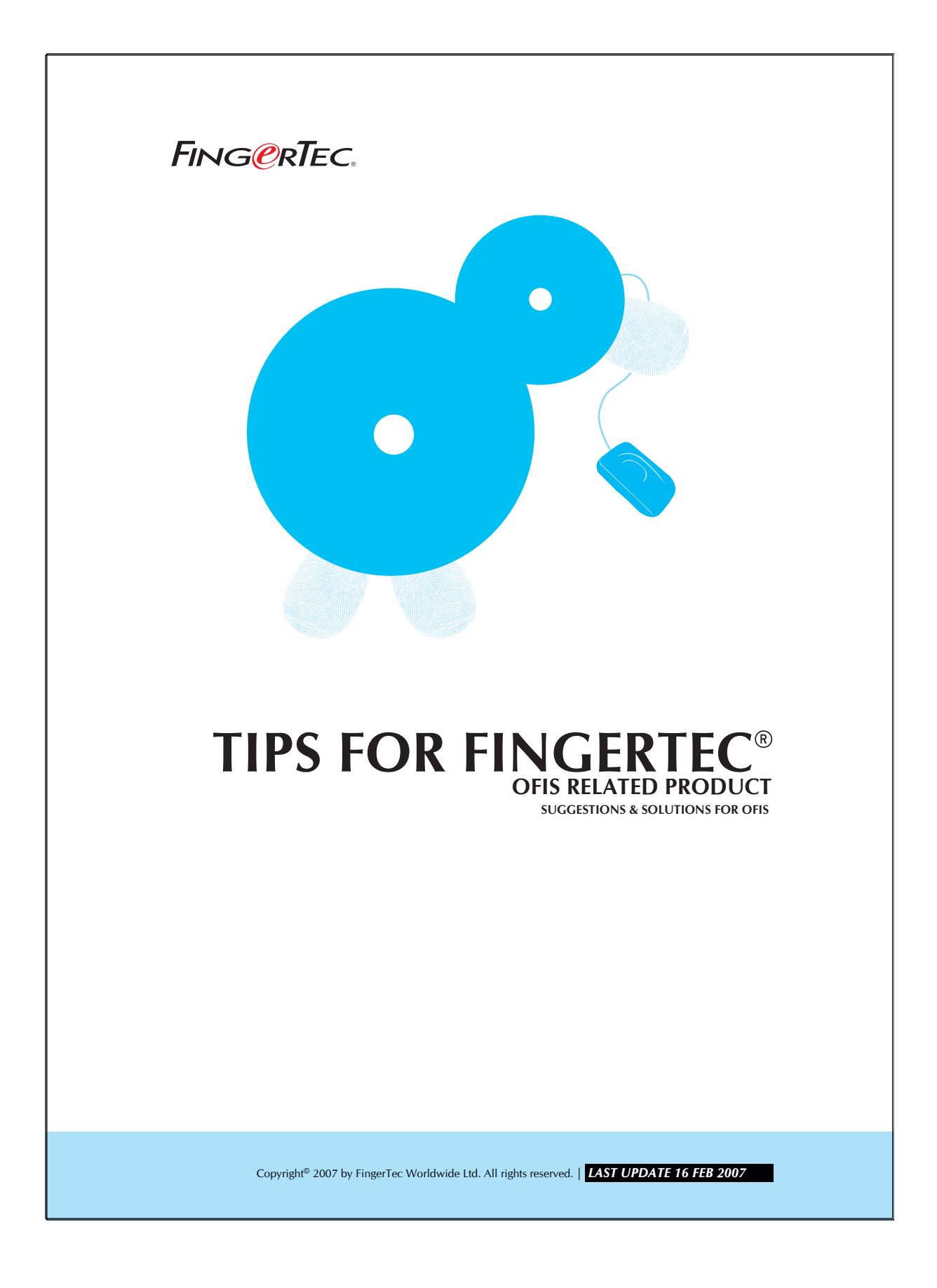

# FING@RTEC. TIPS FOR FINGERTEC® OFIS RELATED PRODUCT

# FingerTec® OFIS Scanner could not be detected by Microsoft Windows

This error occurs when the Fingertec<sup>®</sup> OFIS Scanner Driver didn't install properly. It might happens because the FingerTec<sup>®</sup> OFIS Scanner is plugged into the Microsoft Windows prior to the installation of FingerTec<sup>®</sup> OFIS Scanner Driver.

Please do the following steps to fix the error.

#### **STEP 1**

Please disconnect and unplug the Fingertec® OFIS scanner from your computer.

## STEP 2

Please go to your Hardware device manager. You may access via My computer(Right click) -> Properties -> go to hardware tab -> click on device manager.

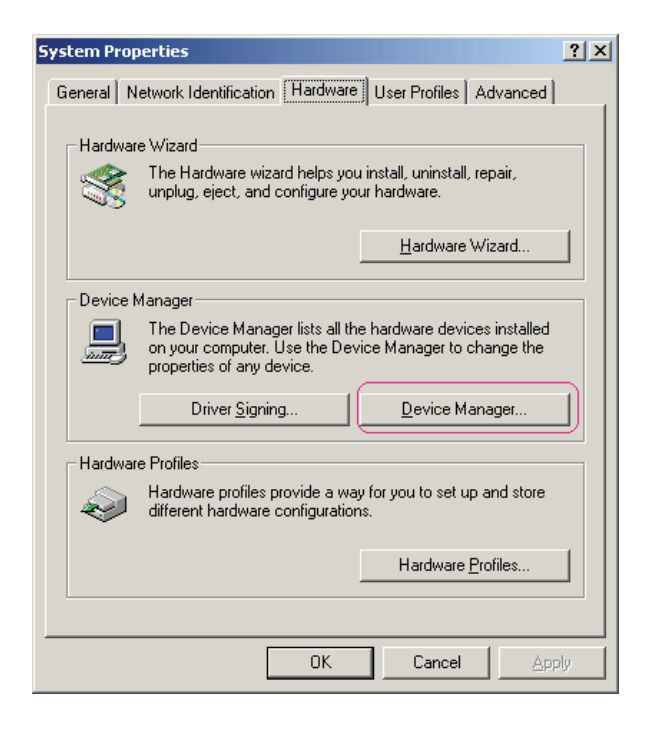

Copyright<sup>®</sup> 2007 by FingerTec Worldwide Ltd. All rights reserved. | LAST UPDATE 16 FEB 2007

# FING@RTEC. TIPS FOR FINGERTEC® OFIS RELATED PRODUCT

# STEP 3

You will see the following screenshot and Biokey 2000 Fingerprint scanner in question mark.

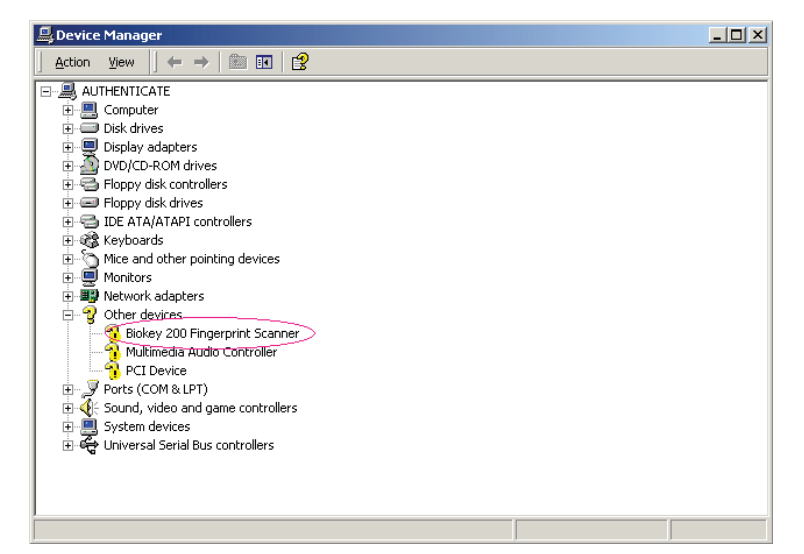

#### **STEP 4**

Select the Biokey 200 Fingerprint scanner and right click to uninstall it. Please follow the step to uninstall. Remember to restart your computer after uninstalling.

| Disk drives                          |                           |   |  |
|--------------------------------------|---------------------------|---|--|
| 🕂 🔲 Display adapters                 |                           |   |  |
| F DVD/CD-ROM drives                  |                           |   |  |
| Floppy disk controllers              |                           |   |  |
| E Boppy disk drives                  |                           |   |  |
| 🗄 🚭 IDE ATA/ATAPI controllers        |                           |   |  |
| 🗄 🎲 Keyboards                        |                           |   |  |
| 🗄 🕤 Mice and other pointing devices  |                           |   |  |
| 🗄 🗐 Monitors                         |                           |   |  |
| 🗄 👜 Network adapters                 |                           |   |  |
| 🗄 🍟 Other devices                    |                           |   |  |
|                                      | Disable                   |   |  |
| 猾 Multimedia Audio Controller 📲      | Lipipstall                |   |  |
| PCI Device                           | Grindediri                |   |  |
| 🗄 🥪 🌽 Ports (COM & LPT)              | Scan for hardware changes |   |  |
| 🗄 🍕 Sound, video and game controll   | Droportion                |   |  |
| 🗄 🛄 System devices 📃                 | Fropercies                | 1 |  |
| 🗄 🕰 Universal Serial Bus controllers |                           |   |  |
|                                      |                           |   |  |
|                                      |                           |   |  |
|                                      |                           |   |  |
|                                      |                           |   |  |
|                                      |                           |   |  |
|                                      |                           |   |  |
|                                      |                           |   |  |

# FING@RTEC. TIPS FOR FINGERTEC® OFIS RELATED PRODUCT

## STEP 5

Please install the "FingerTec® OFIS Scanner Software 1.0 setup.exe" located in your FingerTec® OFIS client CD.

## STEP 6

After finished installing the "FingerTec® OFIS Scanner Software 1.0 setup.exe", plug in the fingertec<sup>®</sup> of is scanner and the problem should be fixed.

Copyright<sup>®</sup> 2007 by FingerTec Worldwide Ltd. All rights reserved. | **LAST UPDATE 16 FEB 2007**